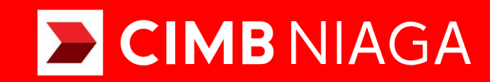

# Biz

### Service Modul Penerimaan Negara (Tax List)

Mobile TUTORIALOCTOBIZ2024

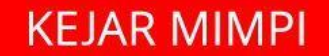

Aksi dan Kolaborasi

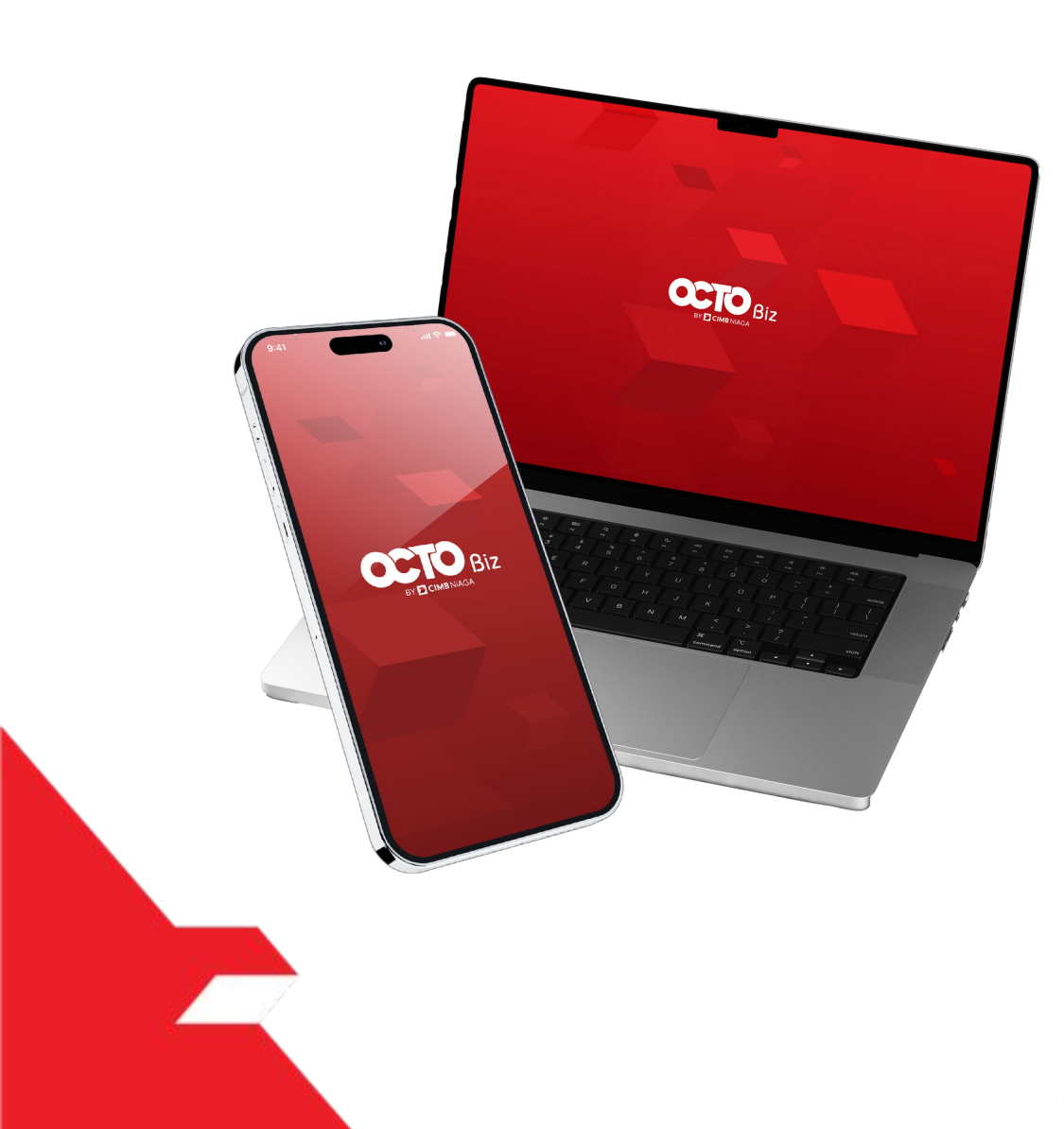

## Service **Modul Penerimaan** Negara (Tax List)

Service - Modul Penerimaan Negara (Tax List) Fungsi ini digunakan untuk mengelola (Add, Edit, Delete) Biller favorit

### PAGE **03** Create **19** Approve Transaction

PAGE

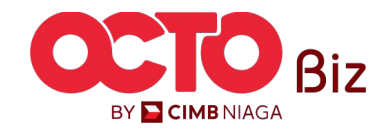

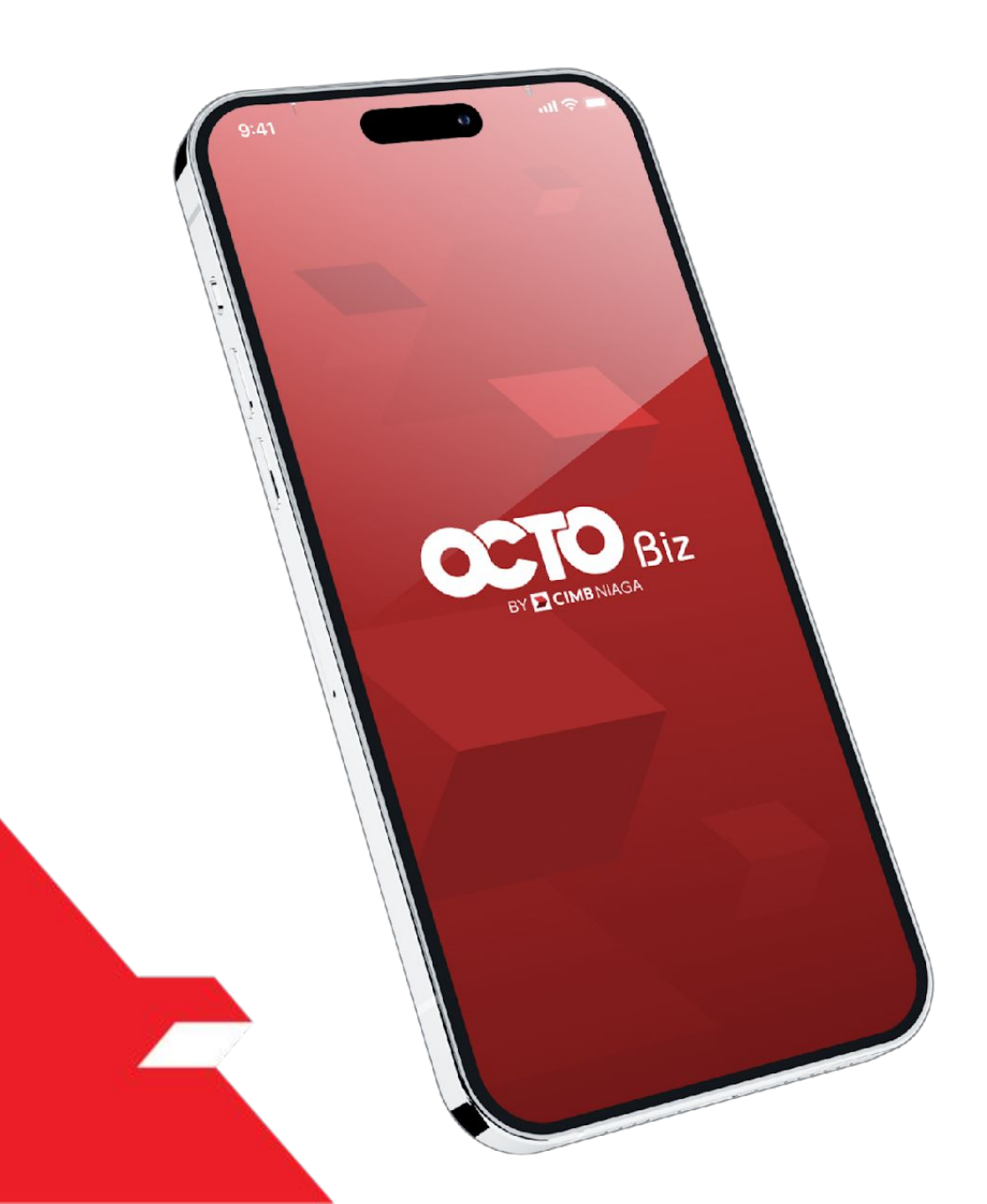

### Create Transaction Modul Penerimaan Negara (Tax List)

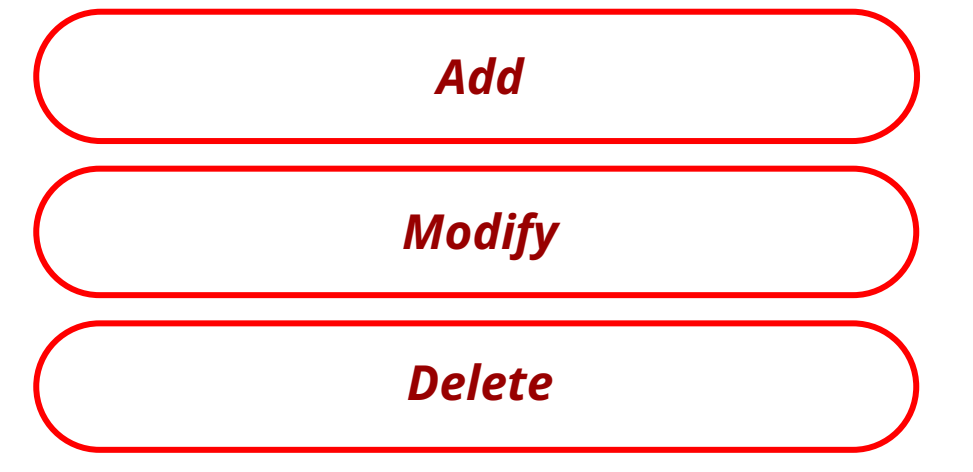

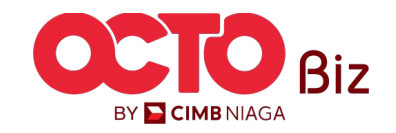

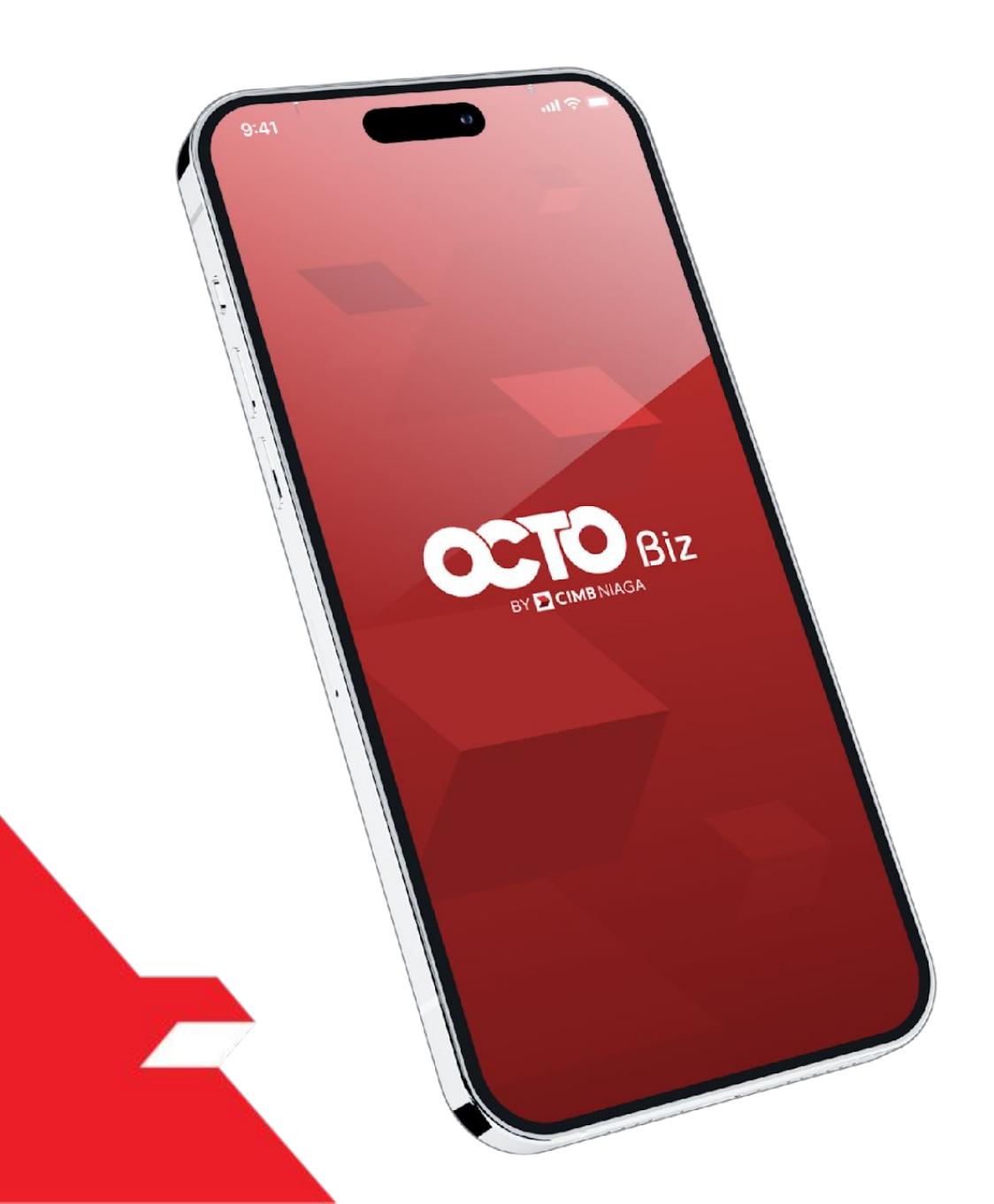

### Create Transaction Modul Penerimaan Negara (Tax List)

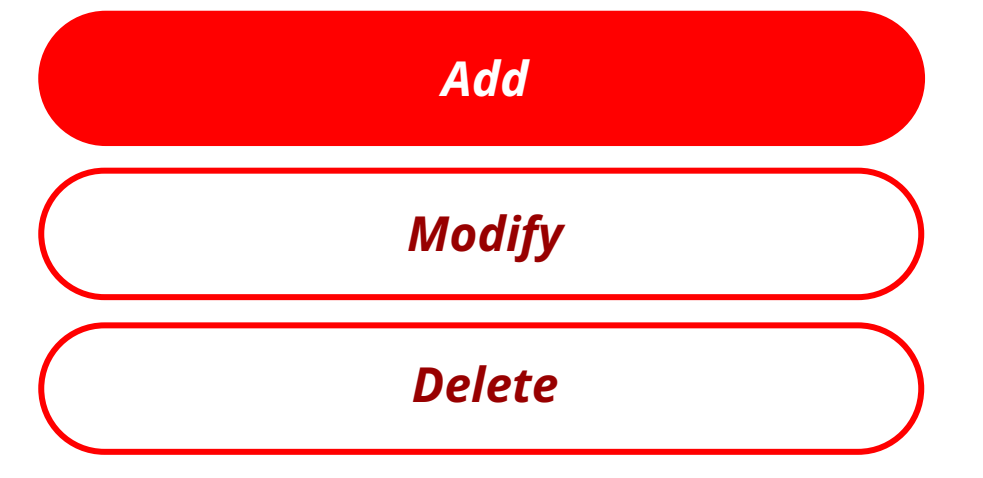

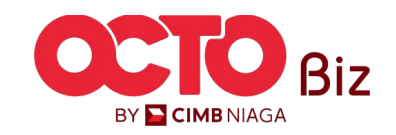

Menu : Modul Penerimaan Negara (Tax List)

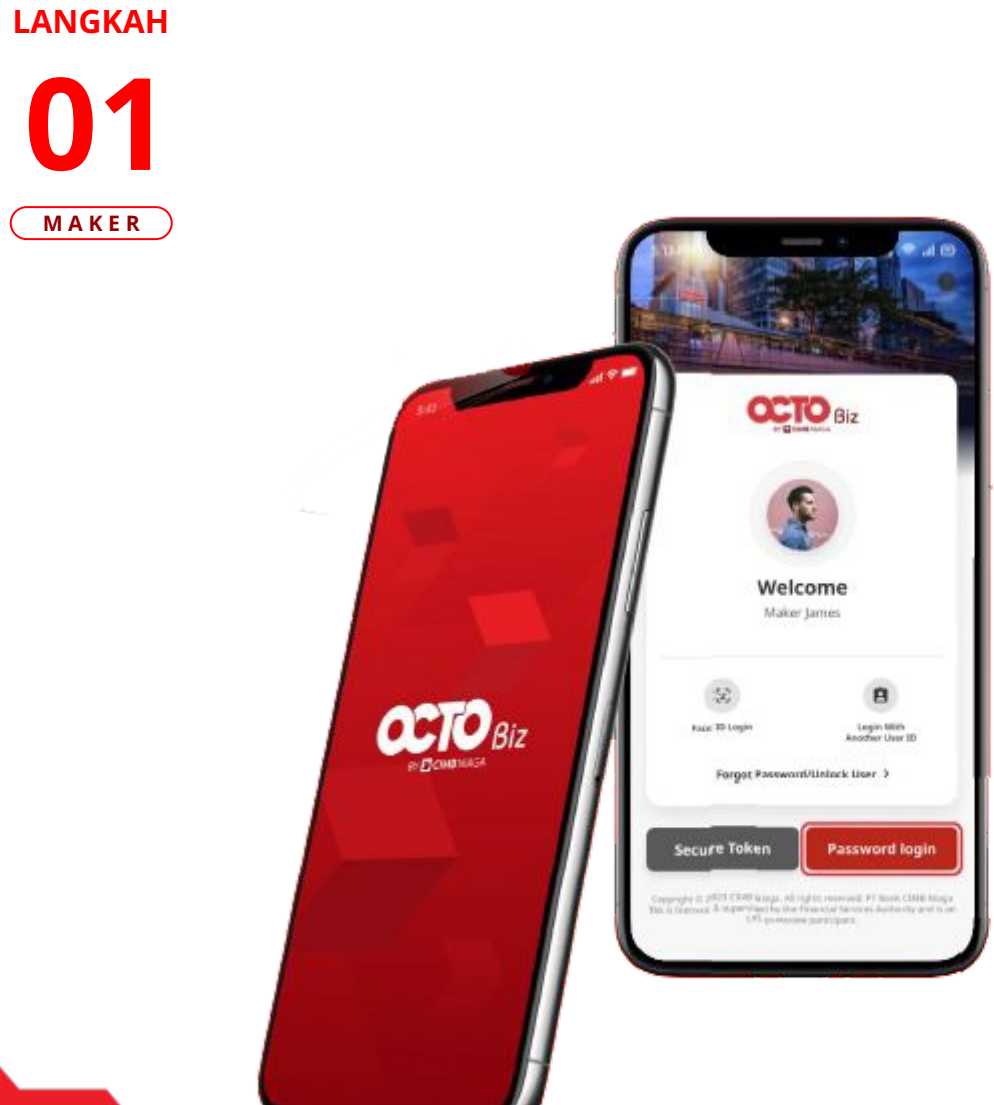

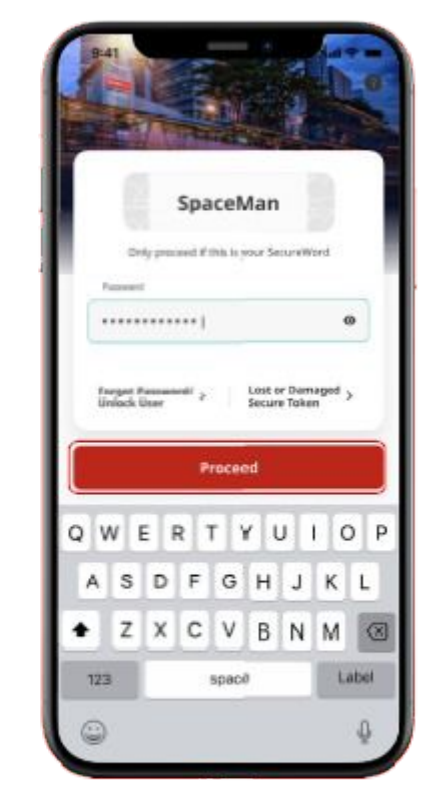

Login sebagai **Maker** 

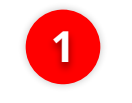

2

lsi **Password** 

Klik **Proceed** 

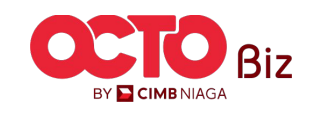

Menu : Modul Penerimaan Negara (Tax List)

#### LANGKAH

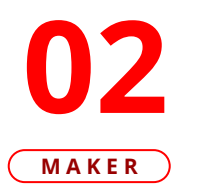

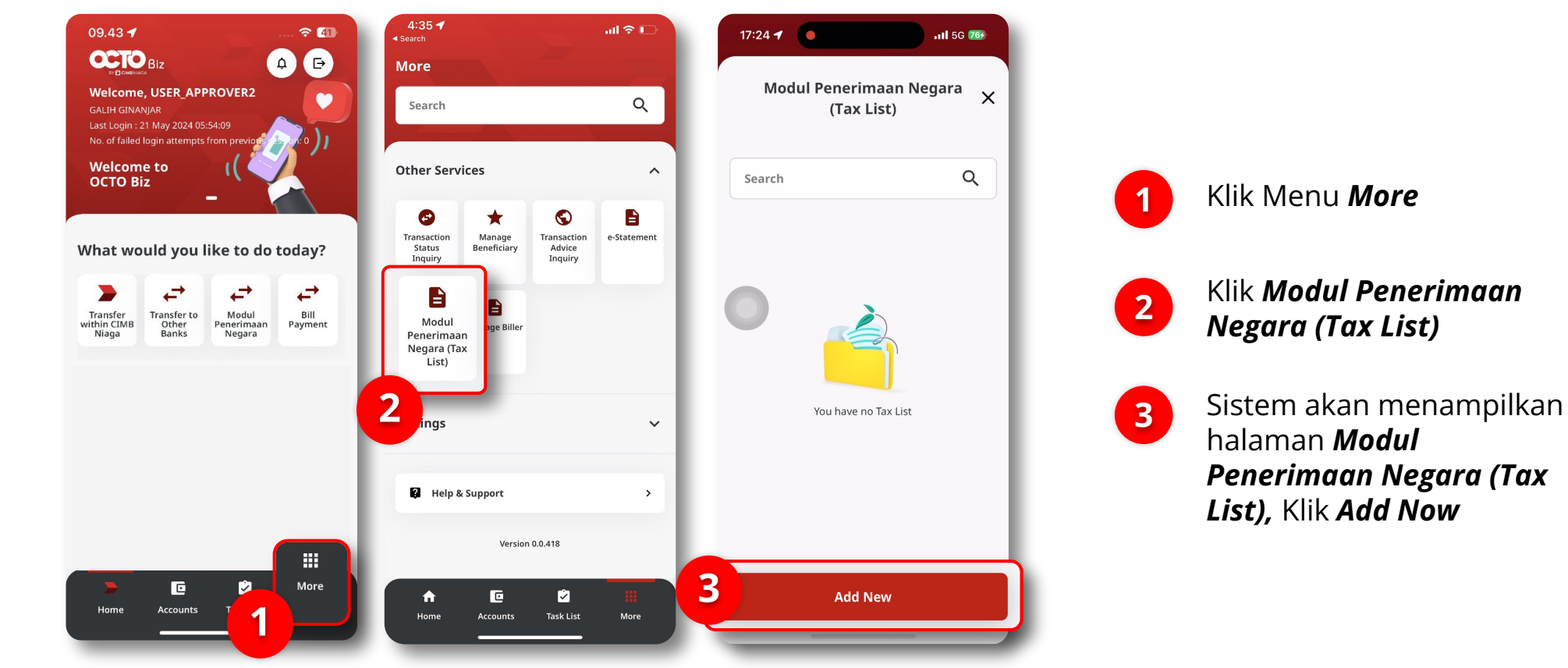

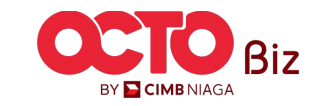

Menu : Modul Penerimaan Negara (Tax List)

7

#### LANGKAH

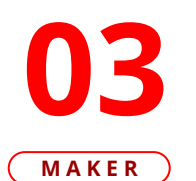

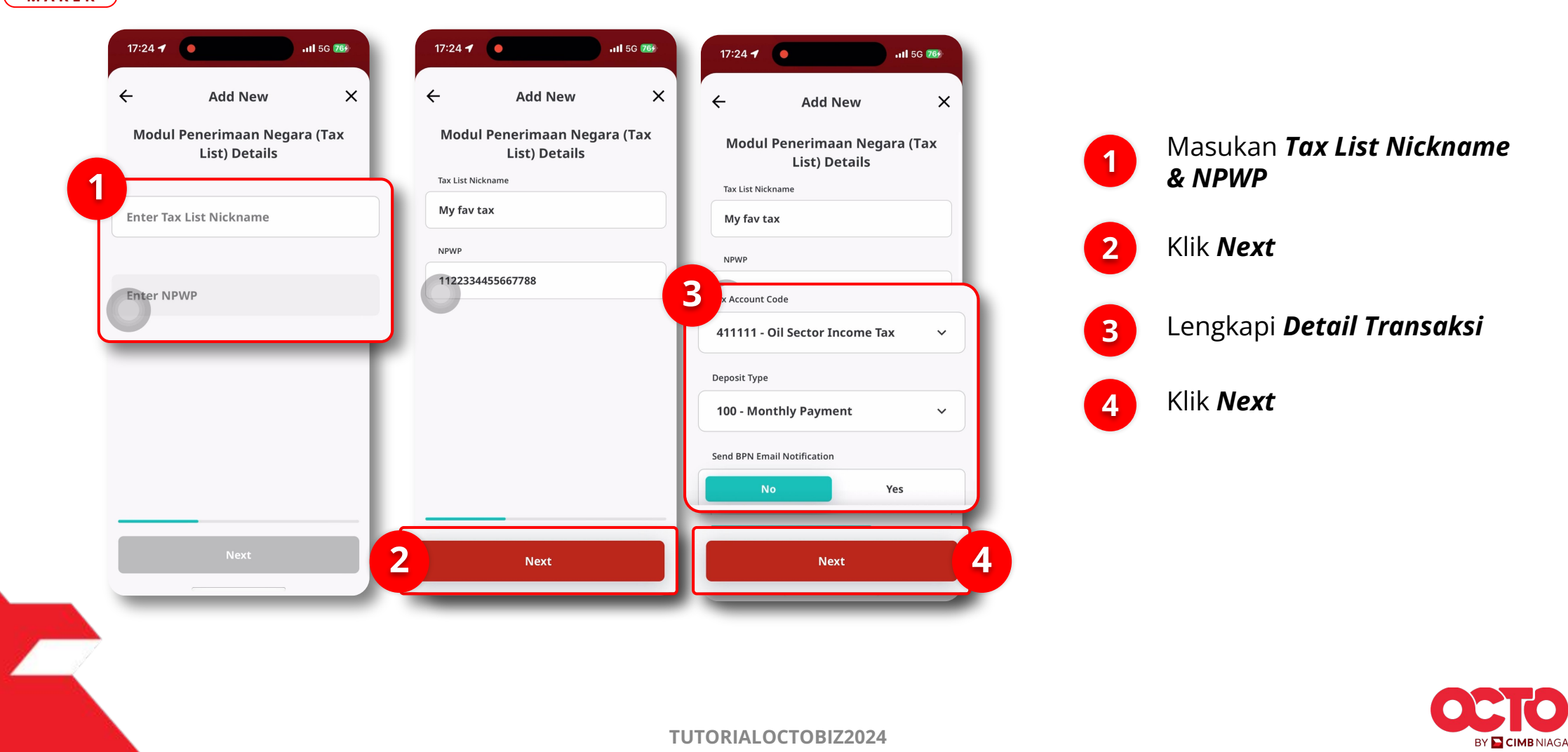

Menu : Modul Penerimaan Negara (Tax List)

## LANGKAH

MAKER

| ~      |                        | My fav tax                | ist Nickname           |
|--------|------------------------|---------------------------|------------------------|
|        |                        | 2334455667788             | Ρ                      |
| d Fo   | Submitte               | 411111 -<br>or Income Tax | ccount Code<br>O       |
|        | Reference No.          | 100 -<br>nthly Payment    | sit Type               |
|        | Tax List Nickname      | No                        | BPN Email Notification |
|        | NPWP                   |                           |                        |
|        | Tax Account Code       |                           |                        |
|        | Deposit Type           |                           |                        |
| cation | Send BPN Email Notific |                           |                        |
|        |                        |                           |                        |
| Done   |                        | ıbmit                     | Save as Draft          |

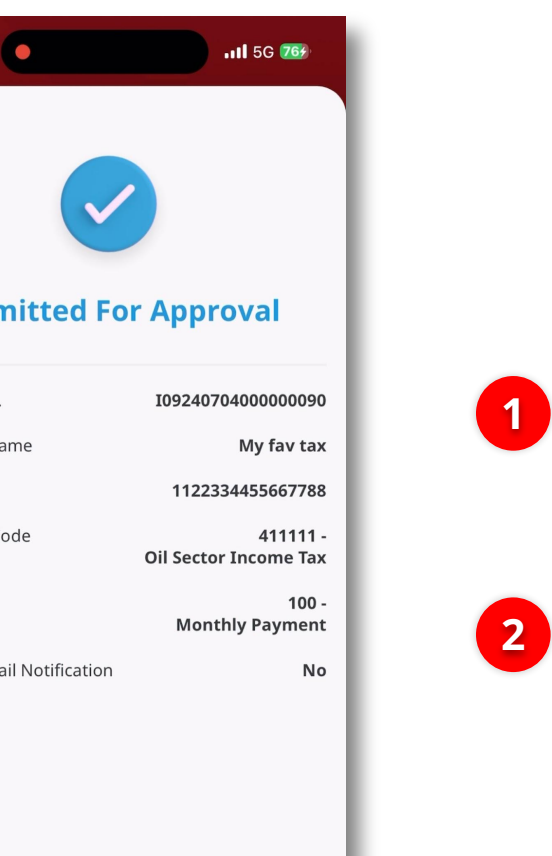

Sistem akan menampilkan **halaman Confirmation**, Klik **Submit** 

JIka berhasil, sistem akan mengarahkan ke halaman **Submitted for Approval**, Klik **Done** 

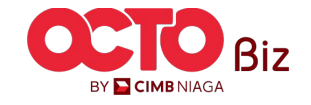

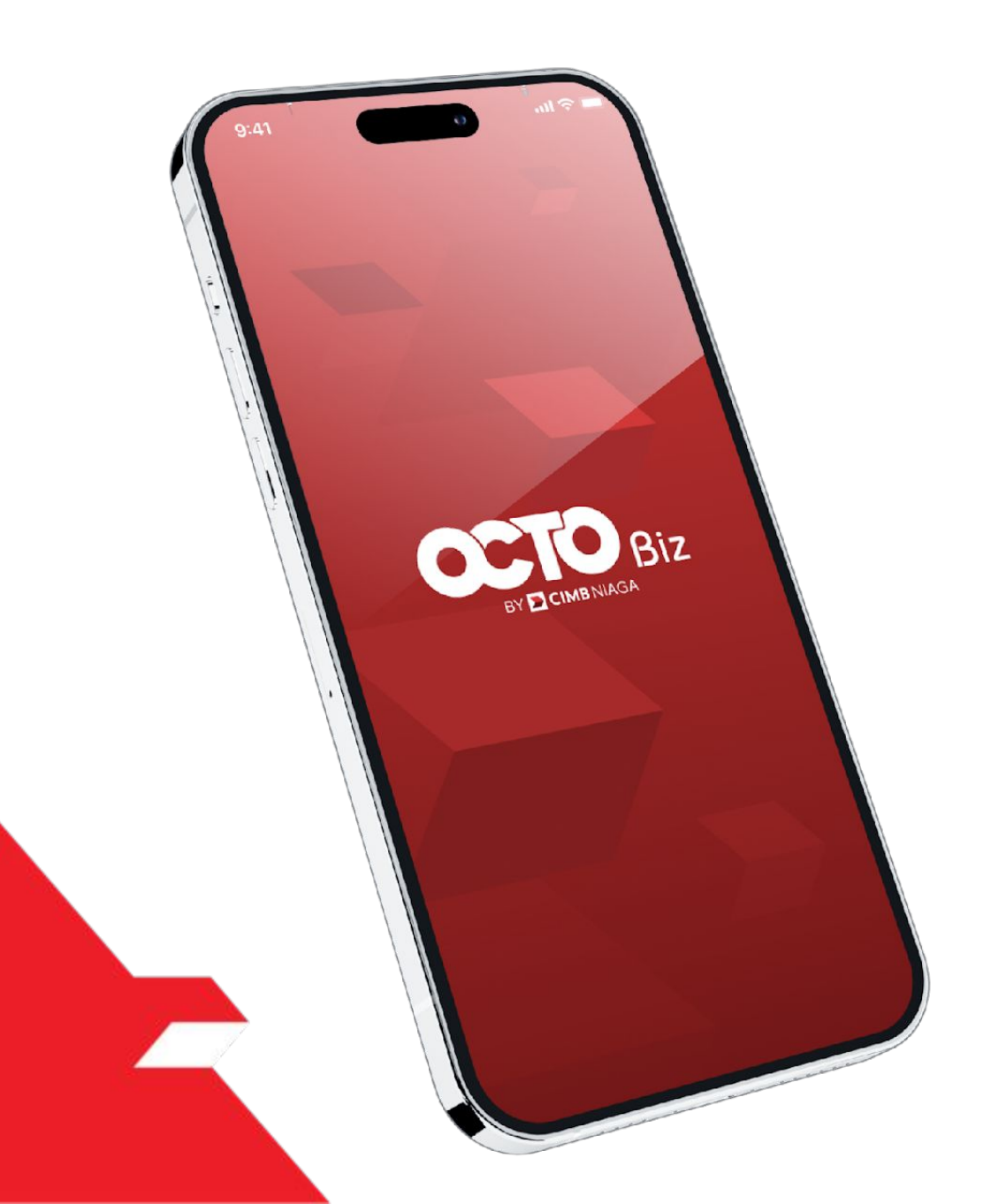

### Create Transaction Modul Penerimaan Negara (Tax List)

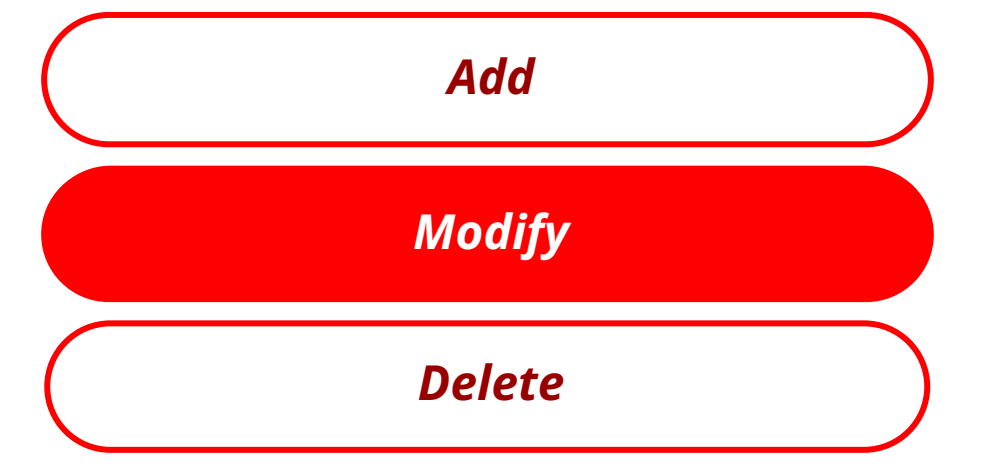

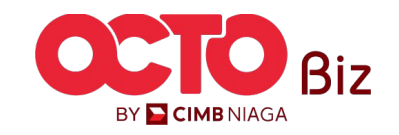

Menu : Modul Penerimaan Negara (Tax List)

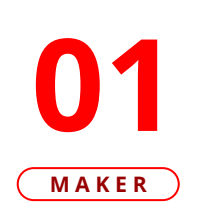

LANGKAH

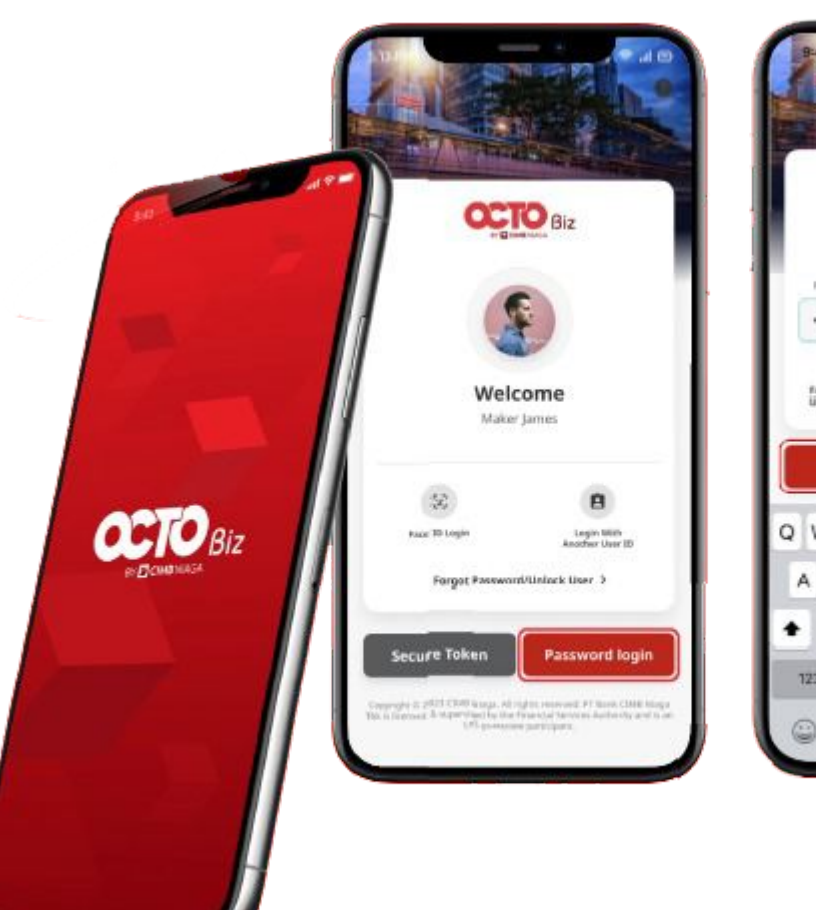

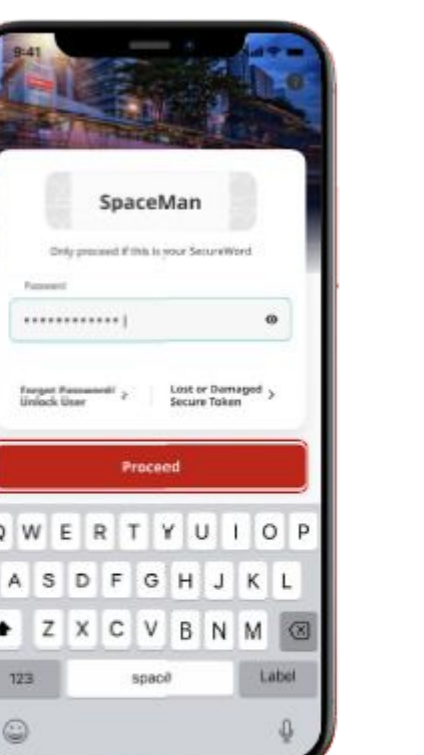

Login sebagai **Maker** 

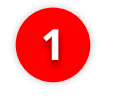

2

lsi **Password** 

Klik **Proceed** 

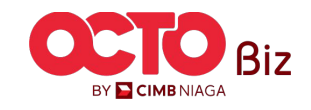

Klik **Modul** Penerimaan

Penerimaan Negara (Tax List)

Klik Menu *More* 

1

2

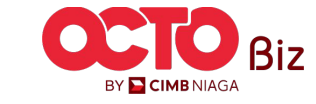

11

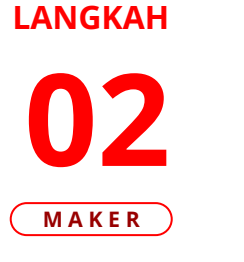

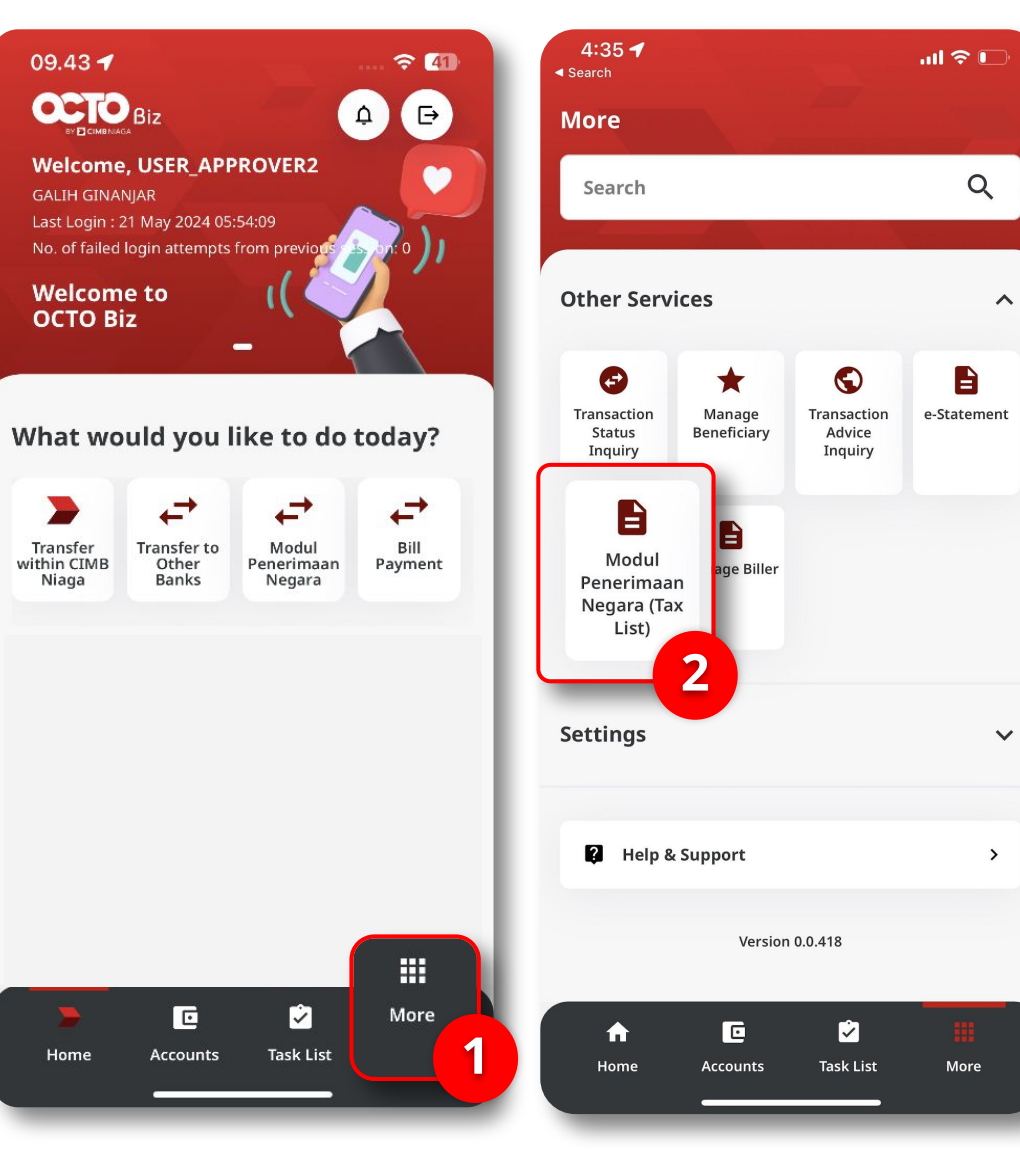

Menu : Modul Penerimaan Negara (Tax List)

Menu : Modul Penerimaan Negara (Tax List)

#### LANGKAH

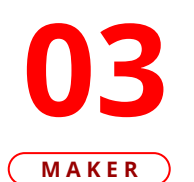

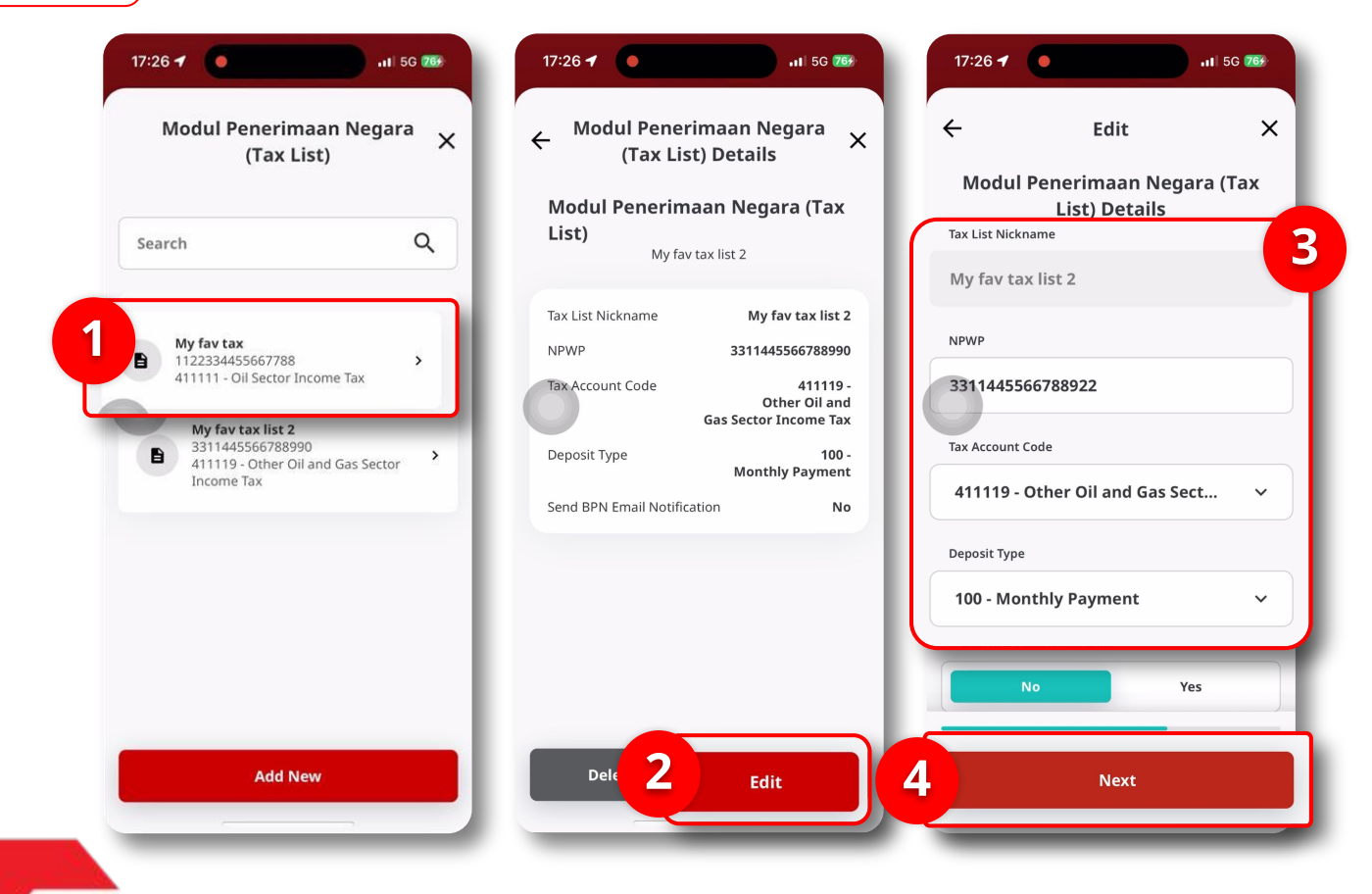

### Sistem akan menampilkan halaman *Modul Penerimaan Negara (Tax List)*

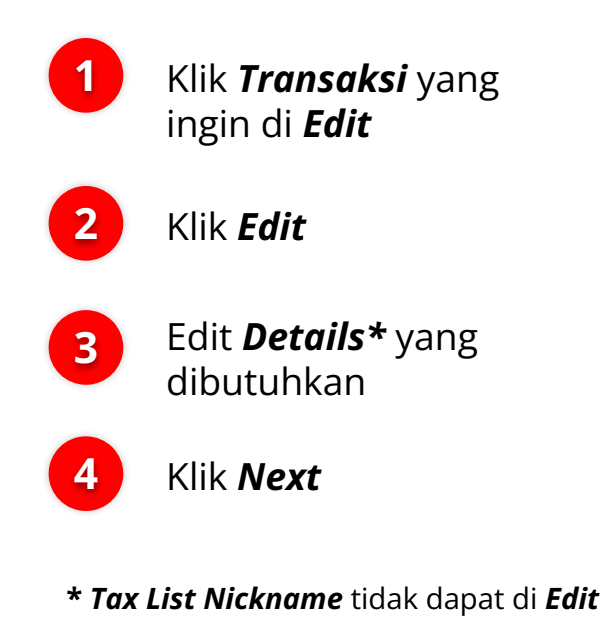

BY CIMB NIAGA

Menu : Modul Penerimaan Negara (Tax List)

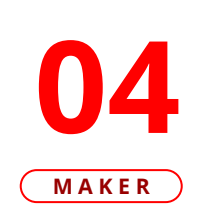

LANGKAH

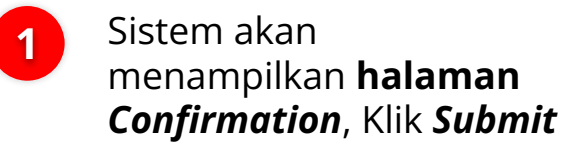

Jlka berhasil, sistem akan 2 mengarahkan ke halaman Submitted for Approval, Klik **Done** 

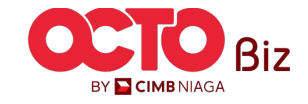

13

**TUTORIALOCTOBIZ2024** 

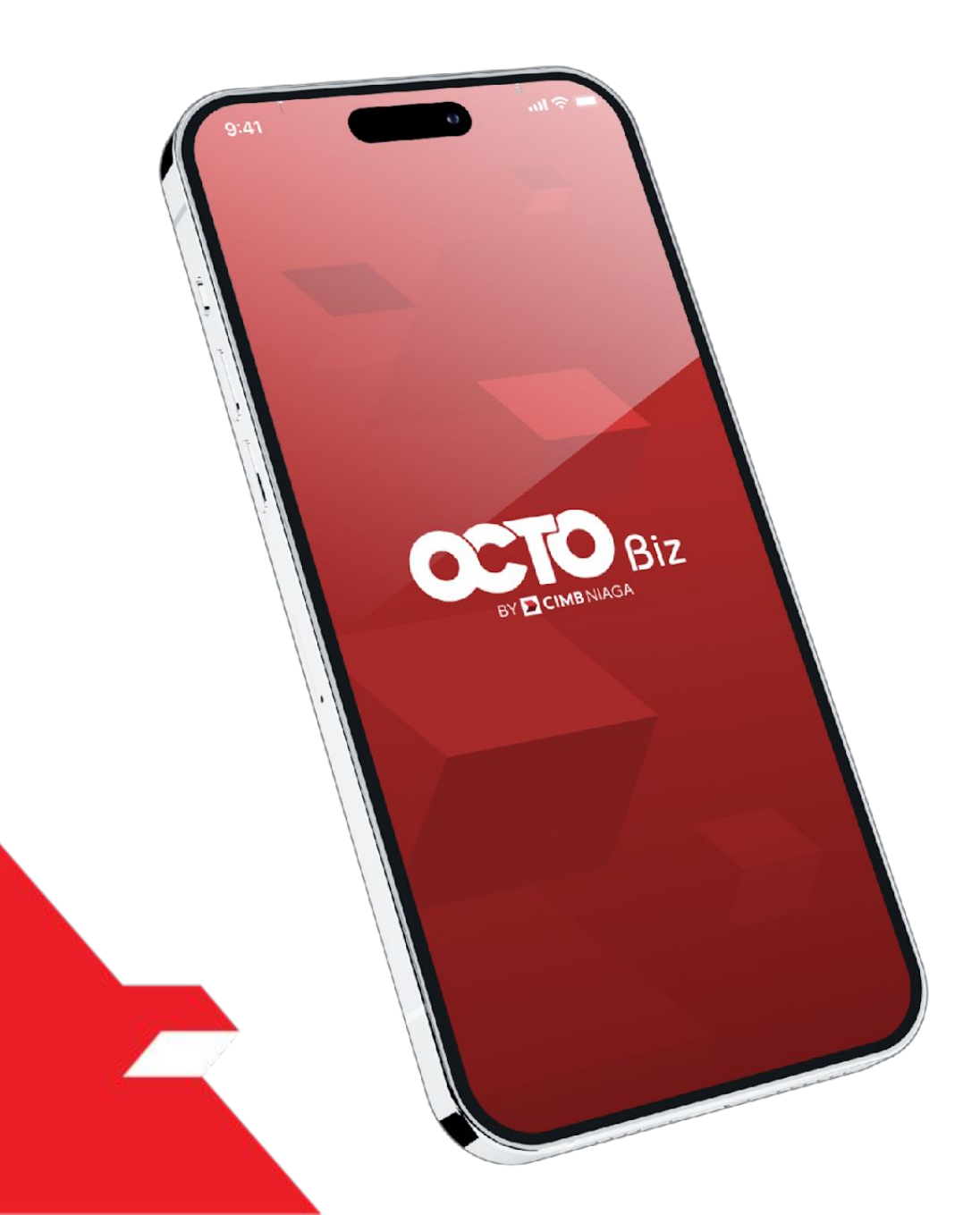

### Create Transaction Modul Penerimaan Negara (Tax List)

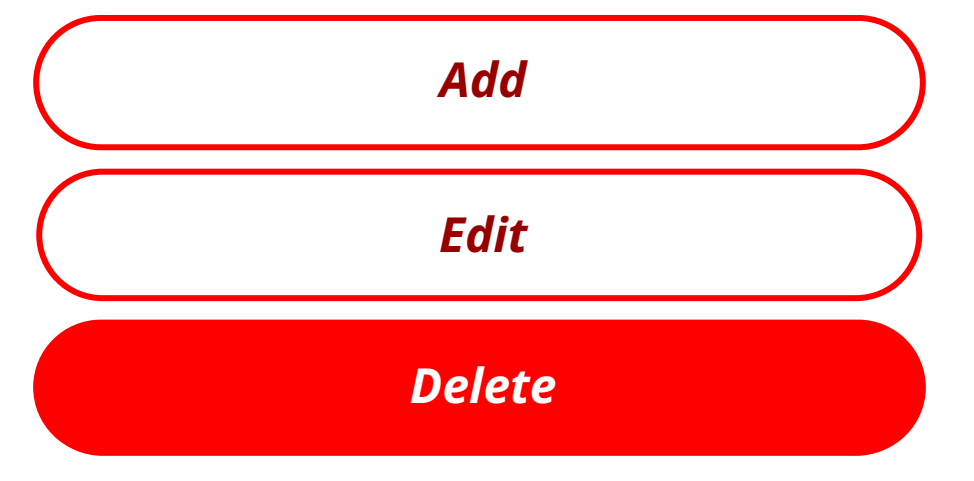

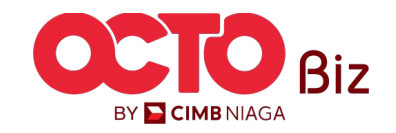

*Delete* | Modul Penerimaan Negara (Tax List)

Menu : Modul Penerimaan Negara (Tax List)

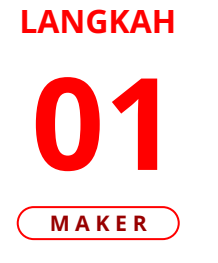

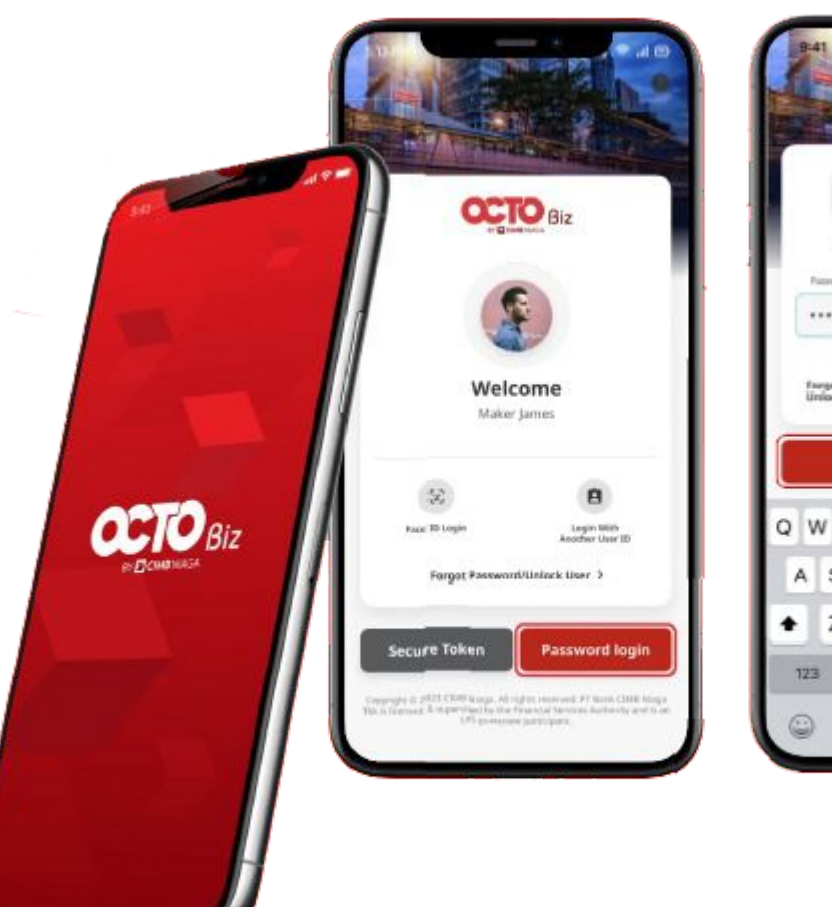

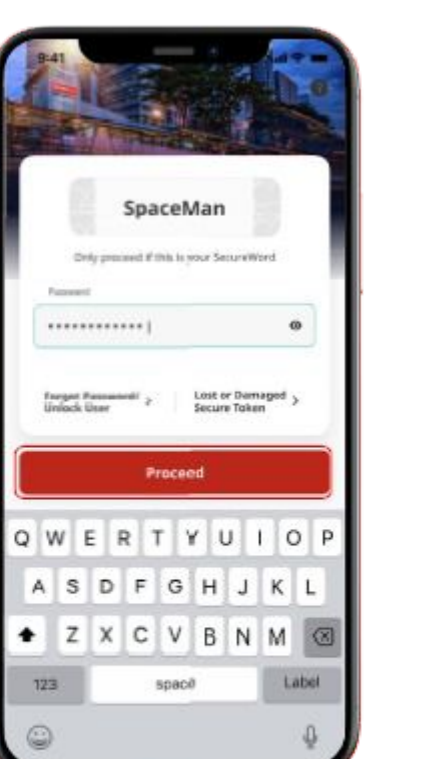

Login sebagai **Maker** 

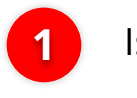

2

lsi **Password** 

Klik **Proceed** 

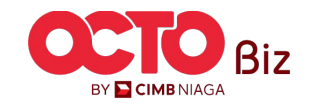

### Delete | Modul Penerimaan Negara (Tax List)

Menu : Modul Penerimaan Negara (Tax List)

**N7** MAKER

LANGKAH

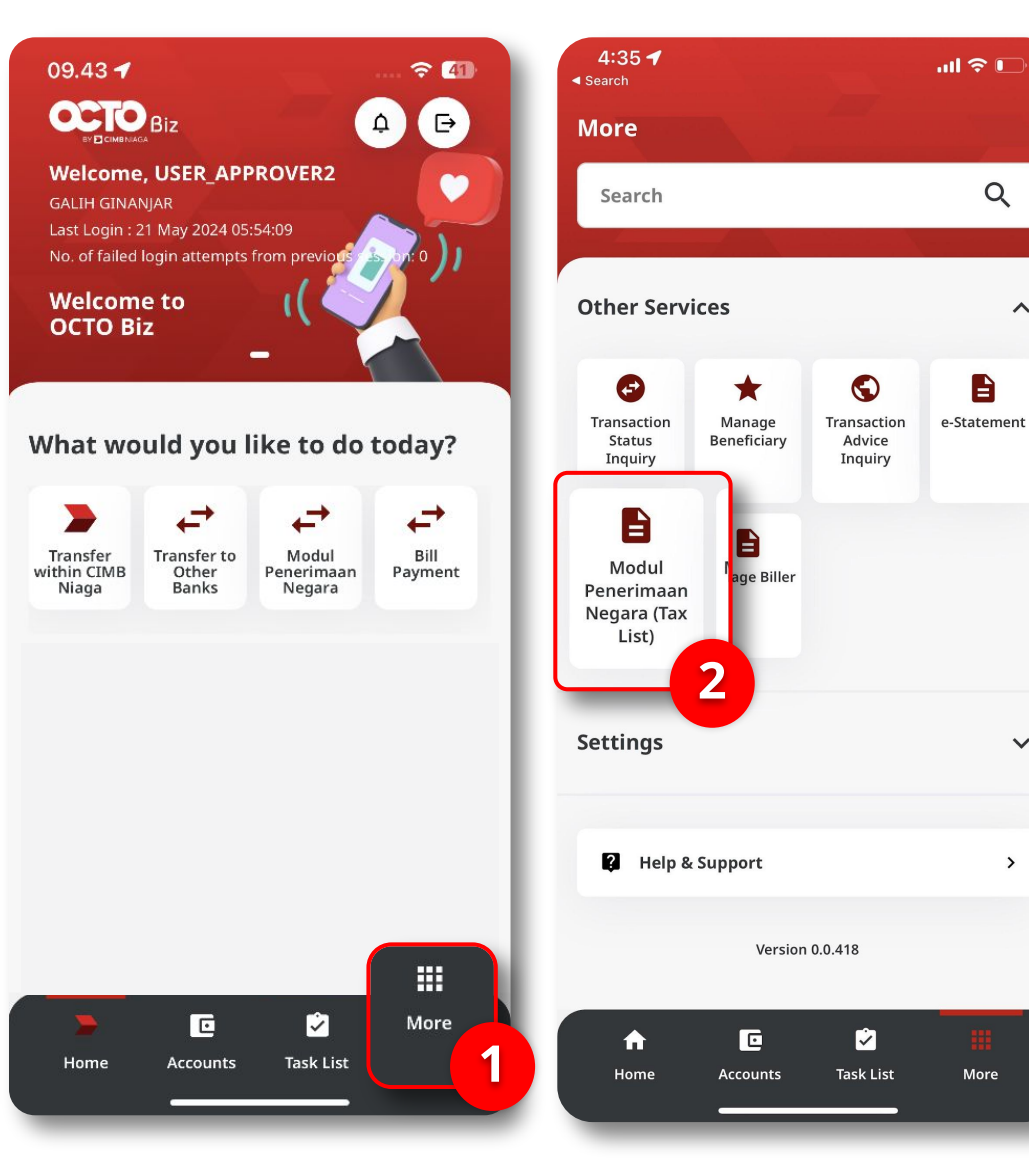

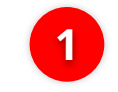

2

Q

B

^

 $\sim$ 

>

More

Klik Menu *More* 

Klik **Modul Penerimaan** Negara (Tax List)

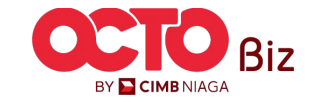

#### LANGKAH

Menu : Modul Penerimaan Negara (Tax List)

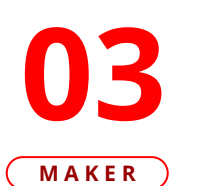

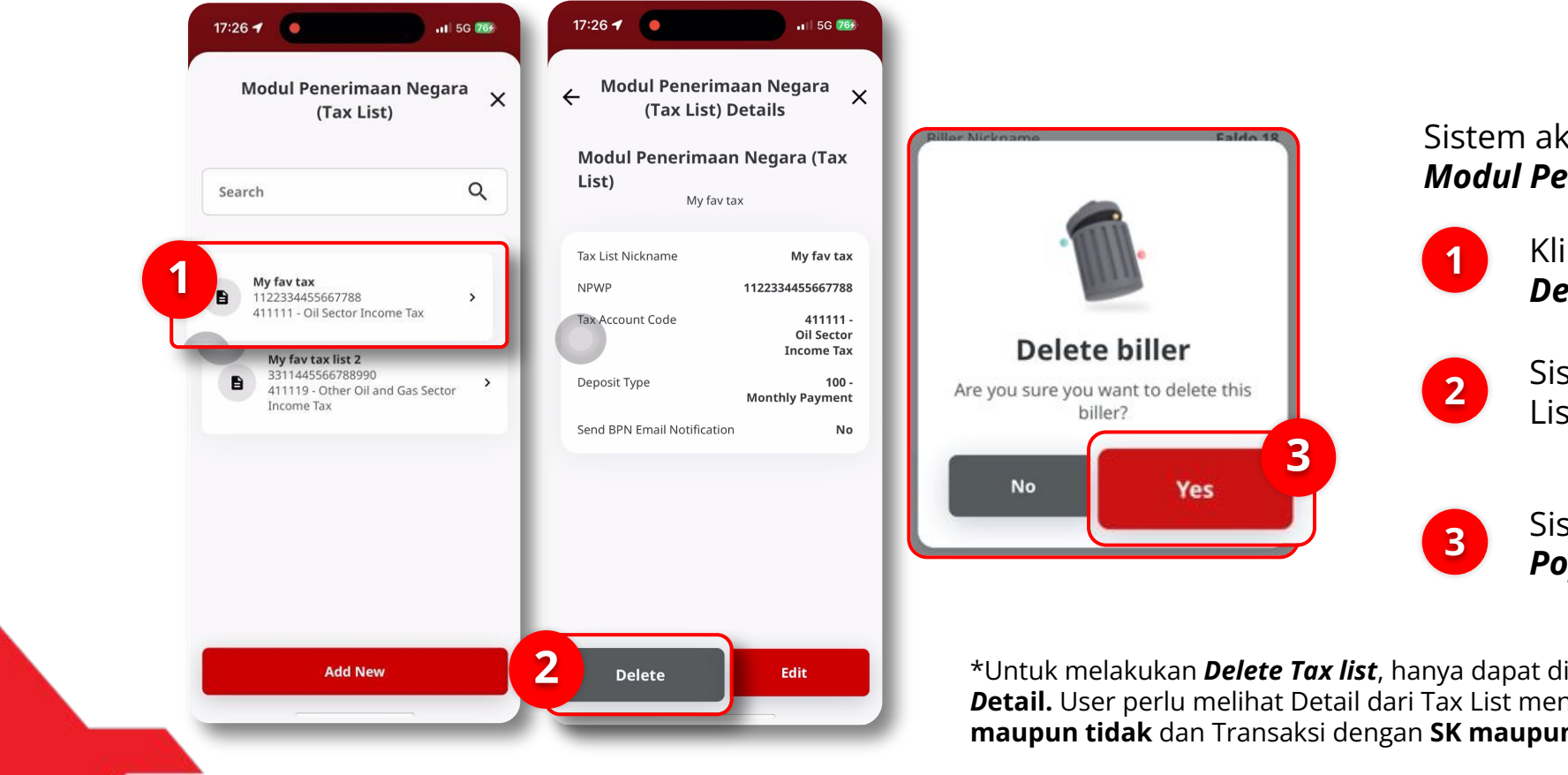

### Sistem akan menampilkan halaman Modul Penerimaan Negara (Tax List)

Klik **Transaksi** yang ingin di Delete

Sistem akan menampilkan Tax List Details, Klik **Delete\*** 

Sistem akan menampilkan Popup Delete Biller, Klik Yes

\*Untuk melakukan **Delete Tax list**, hanya dapat dilakukan melalui **Halaman** Detail. User perlu melihat Detail dari Tax List mengenai transaksi dengan NOP maupun tidak dan Transaksi dengan SK maupun tidak

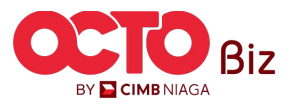

#### LANGKAH

# **04**MAKER

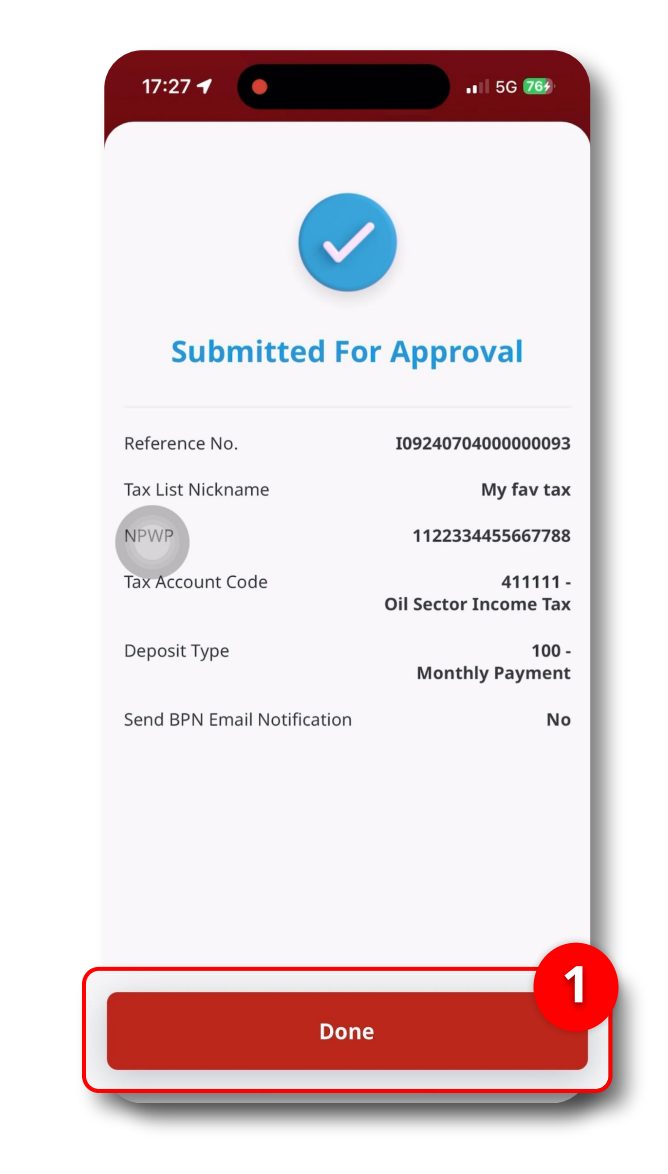

1 JIka berhasil, sistem akan mengarahkan ke halaman *Submitted for Approval*, Klik *Done* 

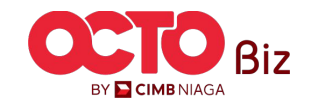

18

### Delete | Modul Penerimaan Negara (Tax List)

Menu : Modul Penerimaan Negara (Tax List)

**TUTORIALOCTOBIZ2024** 

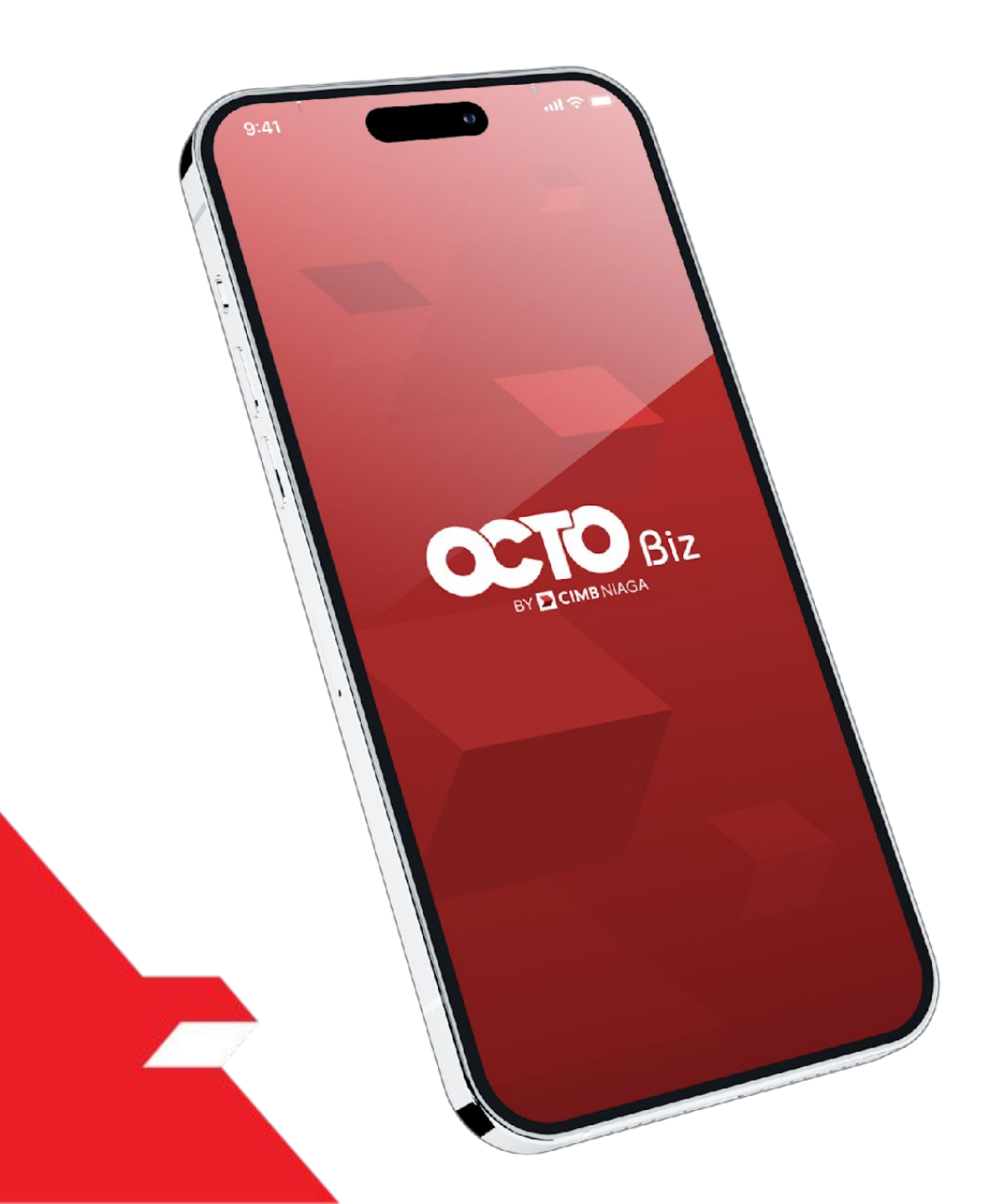

### Approve Transaction Modul Penerimaan Negara (Tax List)

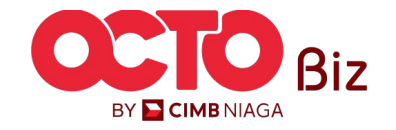

Approve Transaction | Modul Penerimaan Negara (Tax List) Menu : Tax List

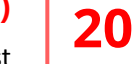

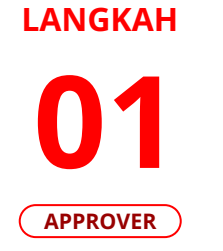

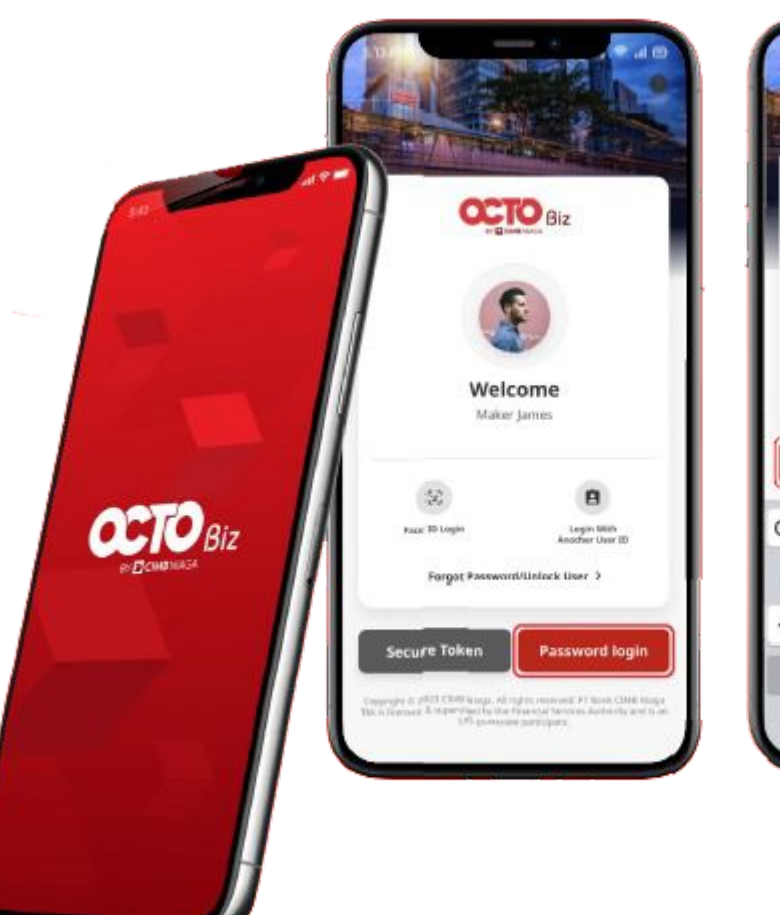

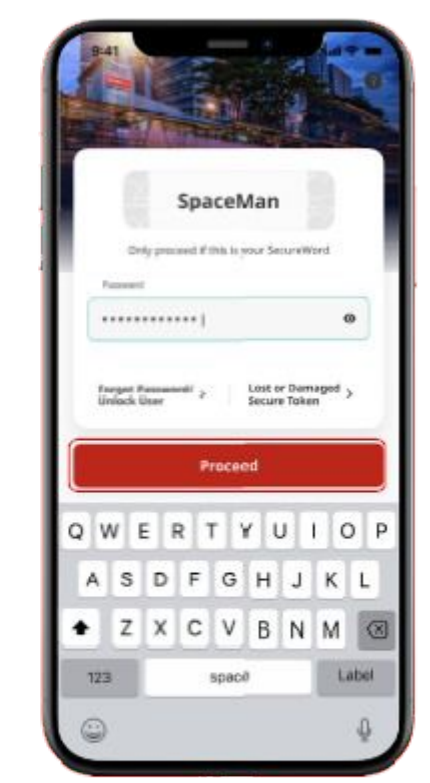

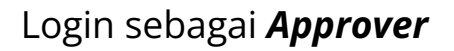

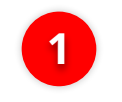

2

lsi **Password** 

Klik **Proceed** 

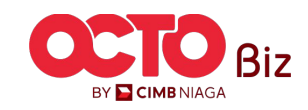

#### LANGKAH

02

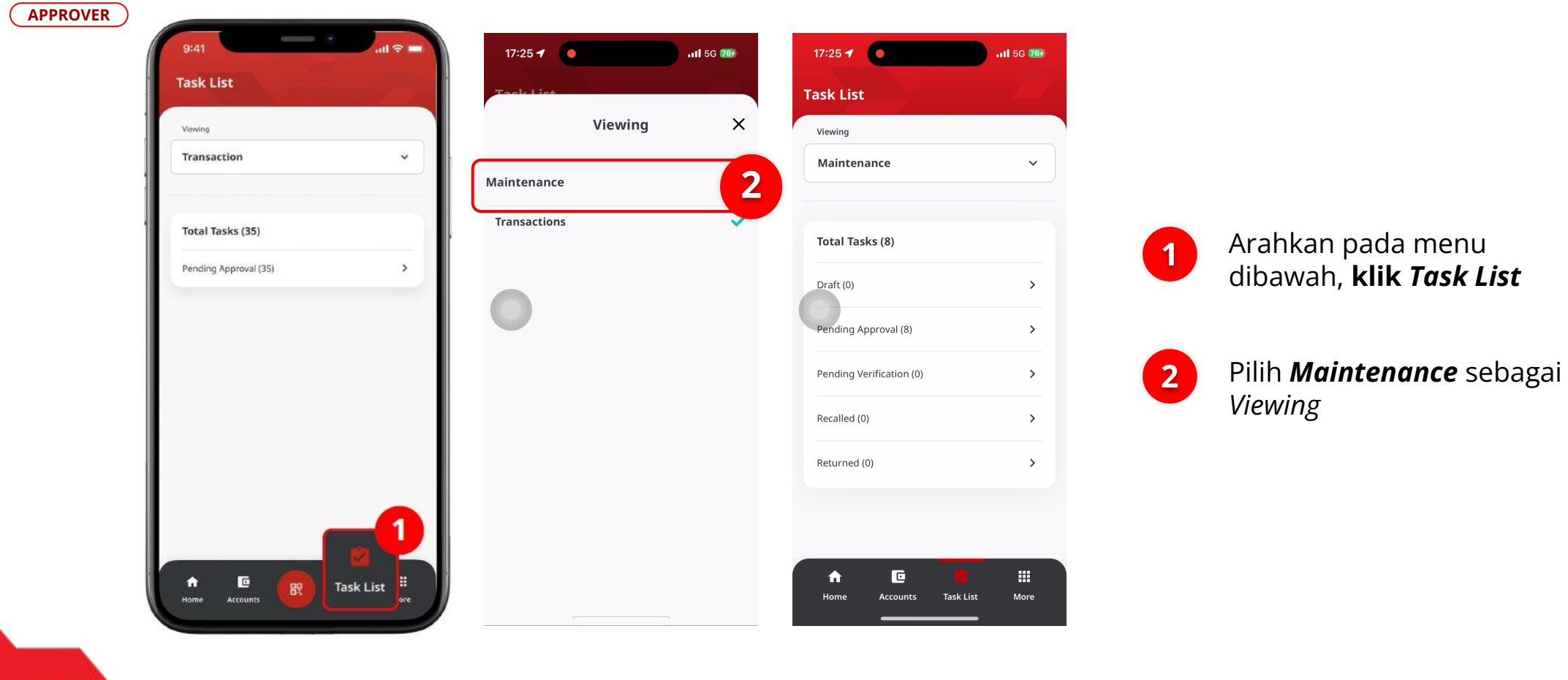

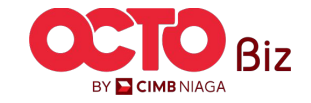

Menu : Tax List

Approve Transaction | Modul Penerimaan Negara (Tax List) Menu : Tax List

#### LANGKAH

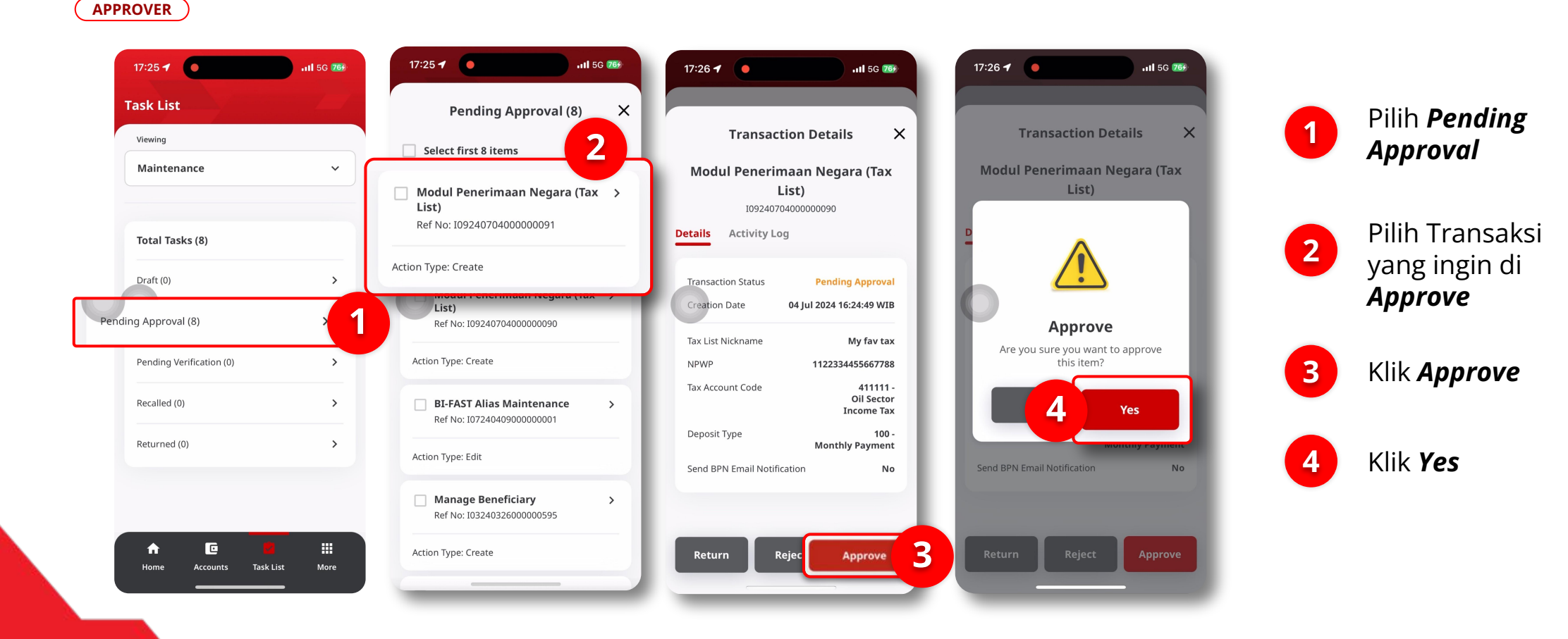

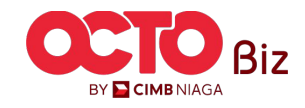

### Approve Transaction | Modul Penerimaan Negara (Tax List)

Menu : Tax List

05 Approver

LANGKAH

| Change(s) approved        |                                      |  |  |  |
|---------------------------|--------------------------------------|--|--|--|
|                           |                                      |  |  |  |
| proved On 0               | 94 Jul 2024 16:26:03 WIB             |  |  |  |
| < List Nickname           | My fav tax                           |  |  |  |
| PWP                       | 1122334455667788                     |  |  |  |
| x Account Code            | - 411111<br>Oil Sector Income<br>Tax |  |  |  |
| posit Type                | - 100<br>Monthly Payment             |  |  |  |
| nd BPN Email Notification | No                                   |  |  |  |
|                           |                                      |  |  |  |

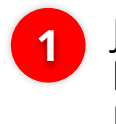

Jika **Transaksi berhasil**, akan masuk ke halaman **Successful**, **Klik Done** 

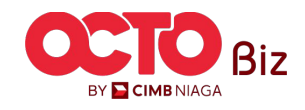

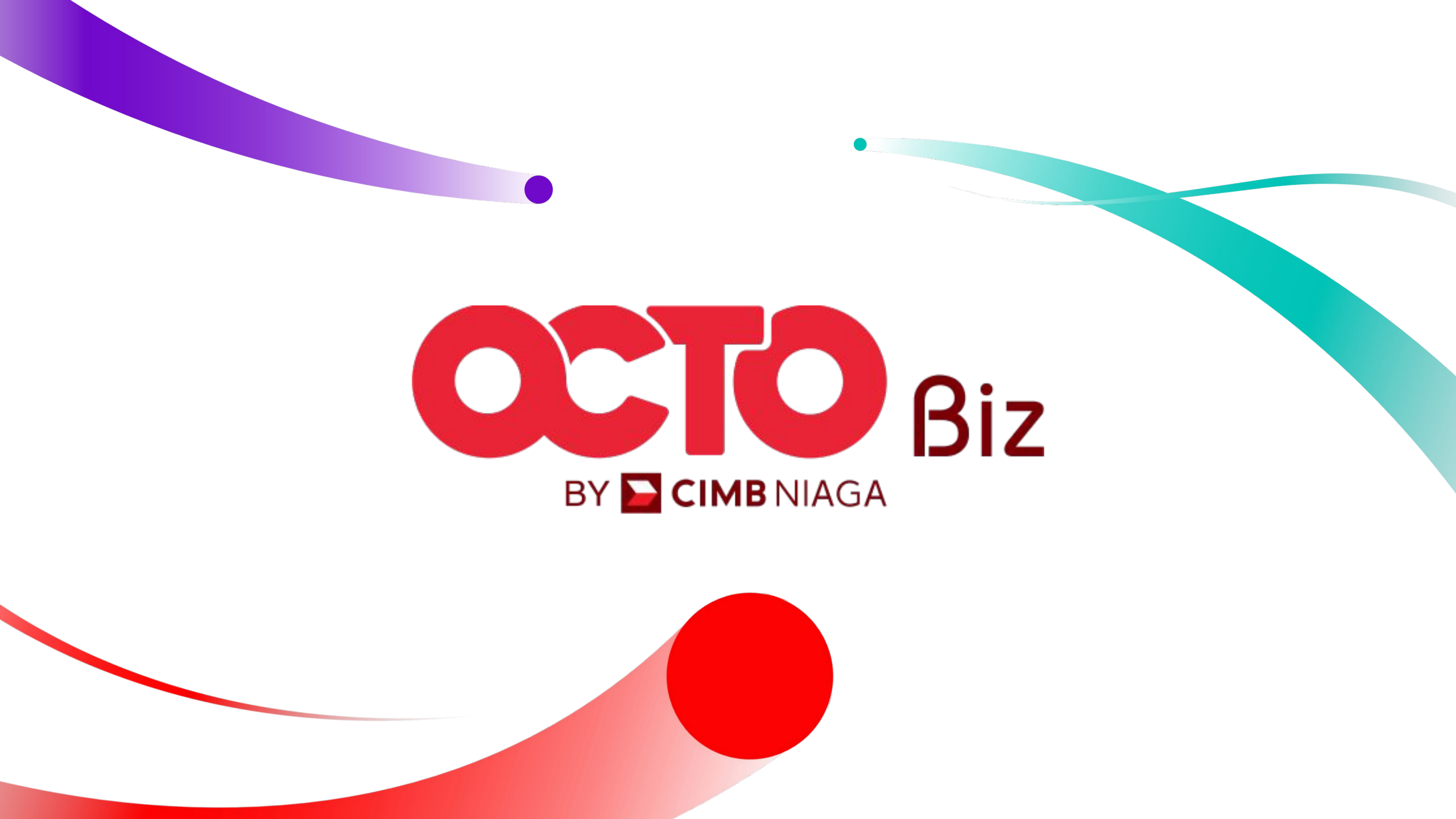